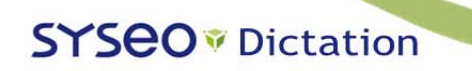

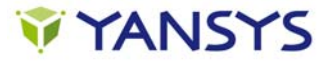

## **Ouvrir Syséo DN :**

Faire un clic droit sur Syséo DN 💟 (barre des tâches en bas à droite) puis un clic sur « navigateur »

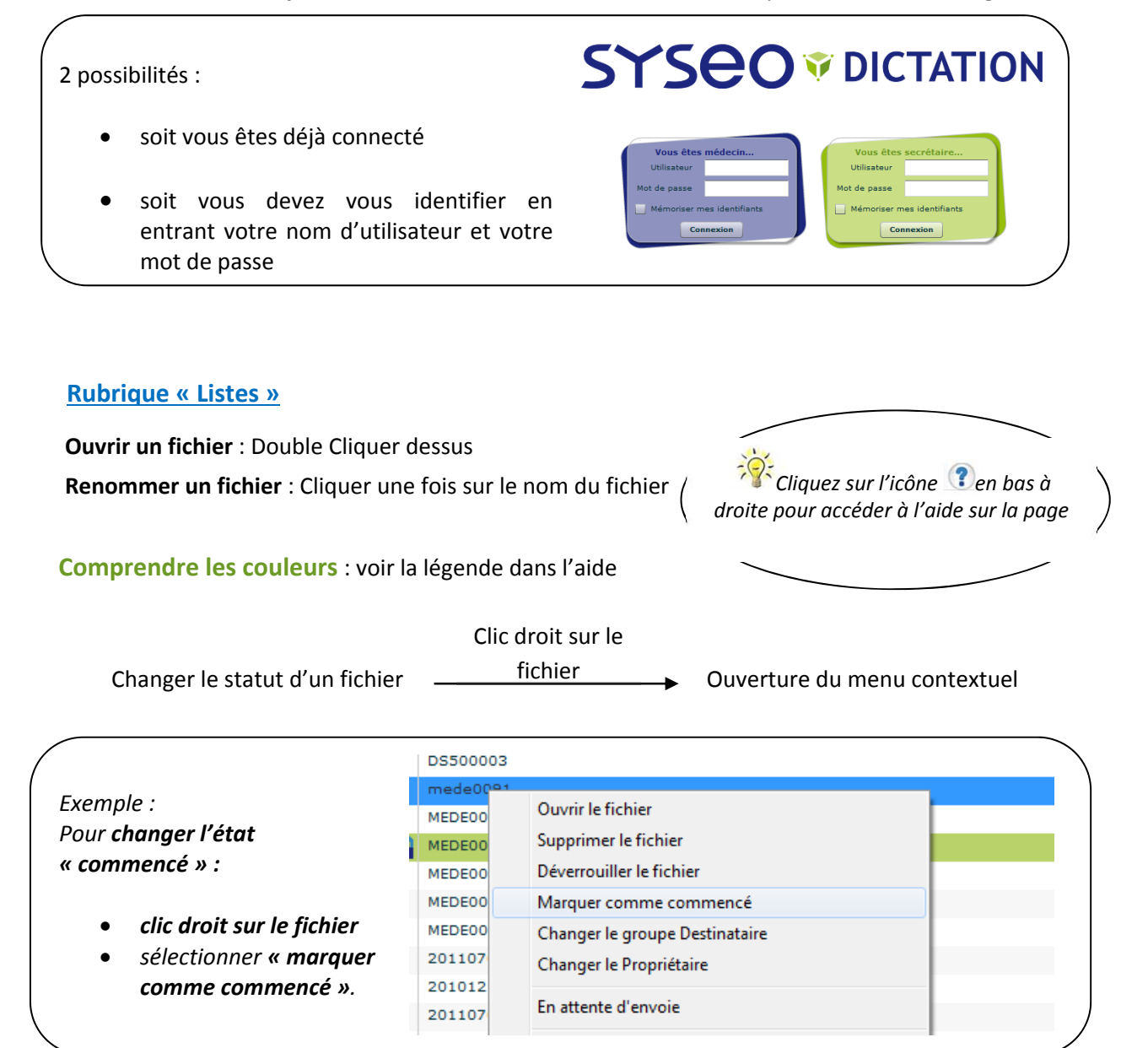

Un fichier ouvert apparaît en vert pour l'utilisateur qui l'a ouvert et en gris (dictées en cours) pour les autres utilisateurs. Ceci est automatique

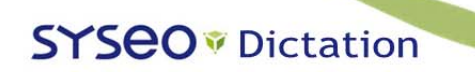

**Fiche SECRETAIRE** 

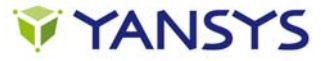

## Filtrer les comptes-rendu

Utiliser les menus déroulants pour sélectionner :

- <u>un médecin</u> : ouvrir la liste déroulante « médecin » et cliquer sur un nom
- <u>plusieurs médecins</u> : idem + appuyer sur la **touche « ctrl »** du clavier en sélectionnant des médecins

## **Rubrique « Archives »**

Ecouter un fichier : double cliquer dessus

**Remettre un fichier en attente de relecture** : cliquer sur (le fichier retourne dans la rubrique « Listes » dans la liste « en attente de relecture »

Filtrer des fichiers dans « archives » :

- Filtrer par médecins : cliquer sur la liste déroulante
- Filtrer par date : cliquer sur le calendrier et sélectionner le jour

|                             | Le dernier mois est affiché par défaut |                |                  |           |
|-----------------------------|----------------------------------------|----------------|------------------|-----------|
| Icône du calendrier         | Listes Archives Config                 |                |                  |           |
| Du 01/03/2011 Au 19/09/2011 | Type                                   | Mádacin        | Dictón du        | Frouté la |
|                             | CONSULT                                | Administrateur | 01/07/2011 11:45 | LCoute le |
|                             | CONSULT                                | Administrateur | 01/07/2011 12:03 |           |
|                             |                                        |                |                  |           |